FEBRUARY 28-MARCH 5 CONTROLOGIC VIRTUAL OF CONTROL OF CONTROL OF

#### **KNOW BEFORE YOU GO VIRTUAL**

Special Institute: Monday, February 28

Two-Day Institute: Tuesday-Wednesday, March 1-2

Three-Day Conference: Thursday-Saturday, March 3-5

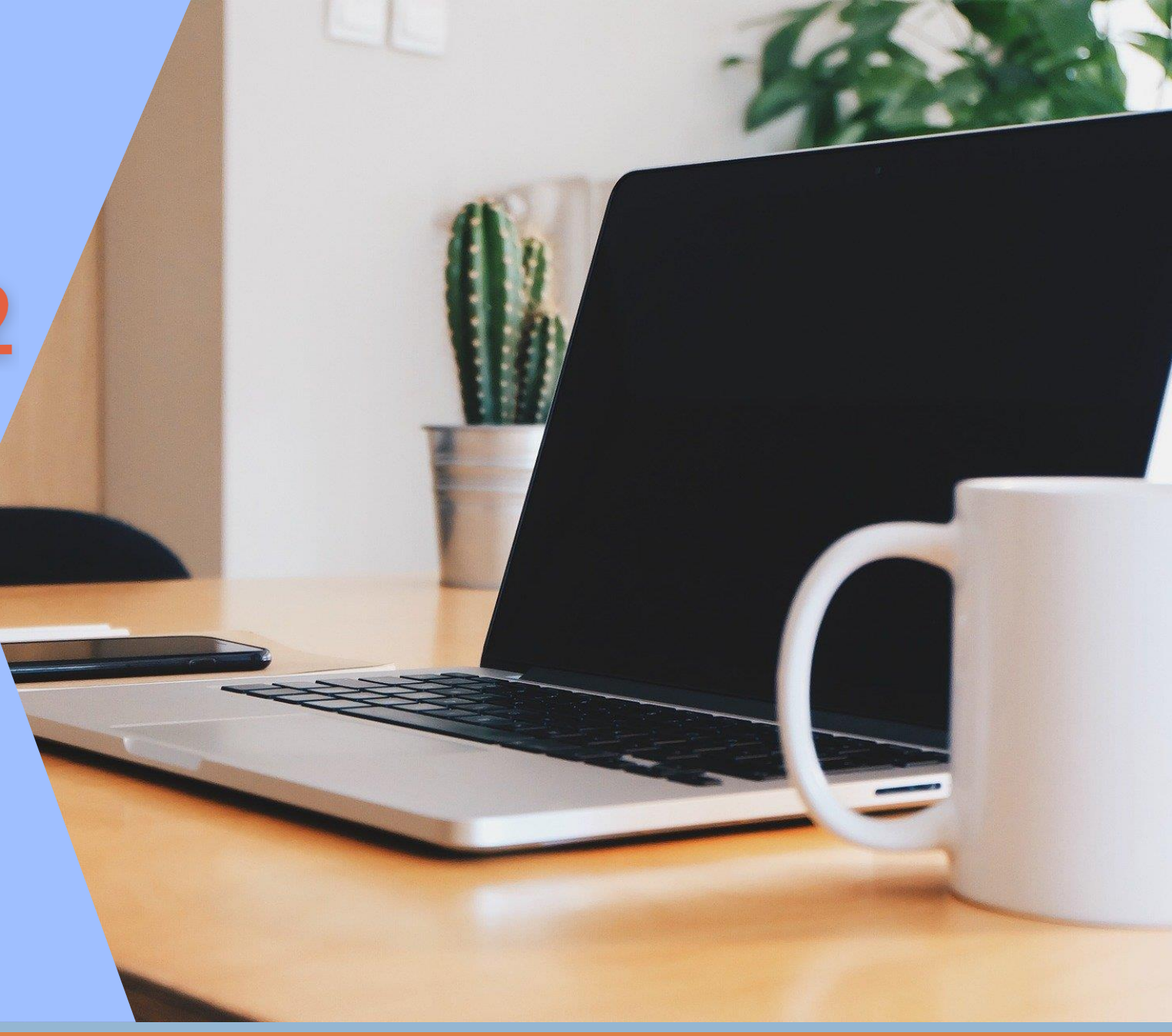

# TABLE OF CONTENTS

System Requirements

#### The Zoom Menu Bar

#### Invitation to AGPA Connect Virtual Platform

- The AGPA Connect Virtual Lobby
- Side Navigation Panel
- My Schedule Accessing Your Events
- Meetings
- Available Sessions (How to add to your schedule)
- <u>Attendees</u>
- Speaker Directory
- Sponsors Visit the booths
- Important Information
- <u>Connect & Mingle (The AGPA Connect Virtual World)</u>
- Photo Booth
- Brand Your Backdrop Virtual Backgrounds
- SIG Meetings & 12-Step Recovery Meetings
- Social Media Connect
- Evaluations & CEs
- AGPA Office
- Event Notifications
- <u>Attendee to Attendee Chat</u>
- My Profile

#### System Requirements

## System Requirements

For the best experience, we recommend using a desktop or laptop computer with the following specifications.

#### **Operating system**

- Mac: Mac OS 10.10 or later
- Windows: Windows 10, 8, 8.1, 7

#### Hardware

- Speakers and microphone built-in, USB plug-in, or wireless Bluetooth
- Webcam built-in or USB plug-in

#### **Internet Connection**

 We recommend a download speed of at least 4 MBPS. You can use <u>speedtest.net</u> to test your speeds on your computer.

### System Requirements Continued...

#### Recommended Internet Browsers: Google Chrome, Firefox, Microsoft Edge

• Make sure to <u>disable pop-up blockers and ad-blockers</u> while using the Hubb virtual platform

#### Make sure JavaScript is enabled in your Internet Browser

• Click here for instructions.

#### Zoom Desktop Client – latest version

 If you already have Zoom installed, please sign in and <u>check for updates</u> to verify that you have the latest version

#### Second Device (laptop, tablet, cell phone)

• If possible, please have a second device with Zoom at your disposal.

#### The Zoom Menu Bar

#### The AGPA Connect virtual platform uses Zoom. Please familiarize yourself with the Zoom Menu Bar.

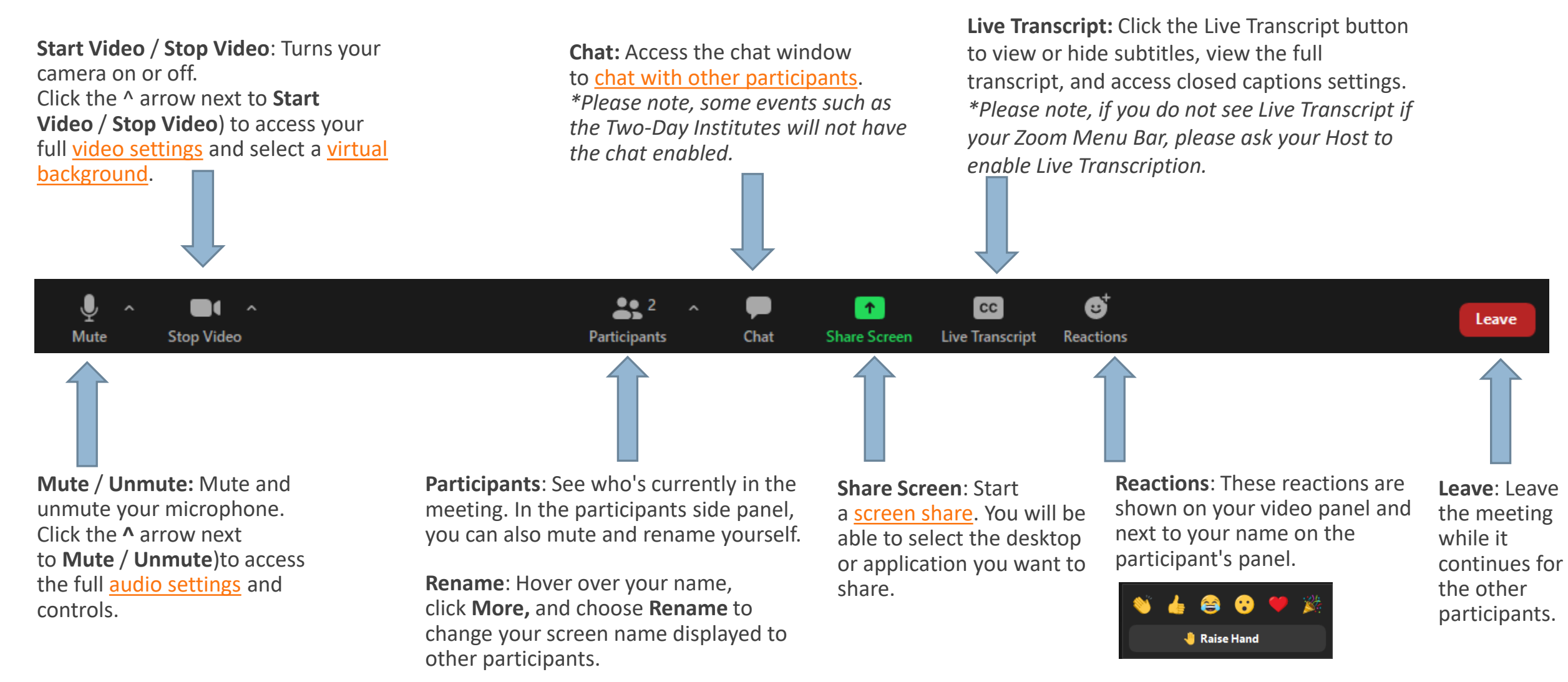

#### Invitation to the AGPA Connect Virtual Platform

\*\*If you have already created a password and logged in, please skip ahead.

#### Invitation to AGPA Connect Virtual Platform

Click the link in your
invitation email to be directed to the Claim Invite landing page.

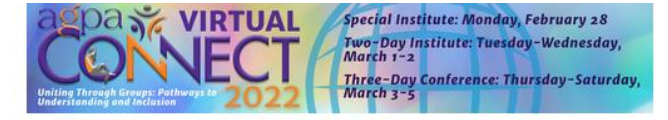

Invite to AGPA Connect 2022

Dear AGPA Connect Registrant,

You are invited to access our virtual platform - the hub of activity for all conference information! In order to gain access, you will need to create a new password on the claim invite page. To get the most out of your experience, review this handy <u>Know Before You Go</u> information. It will help navigating the site for the first time.

Ready to get started? Click the link provided below.

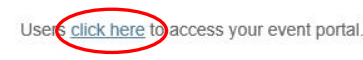

If you have any questions about getting started, please let us know via email at registration@agpa.org.

Virtual AGPA Connect 2022

On the Claim Invite page, you will be asked to create a password for the virtual platform.

*Please write your password down so you can remember it later.* 

Special Institute: Monday, February 28 Two-Day Institute: Tuesday-Wednesday, March 1-2 Three-Day Conference: Thursday-Saturday,

Claim Invite

Welcome to Virtual AGPA Connect 2021! Please claim your invite by registering below

If you need assistance, please contact the registration team at registration@agpa.org

Create a password below and click Register to log in

Register

 After you claimed your invite and registered by creating a password, bookmark
<u>https://agpaconnect.hubb.me</u> and login using your email and password you just created.

|          | Two-Day Institute: Tuesday-Wednesday,<br>Two-Day Institute: Tuesday-Wednesday,<br>March 1-2<br>Three-Day Conference: Thursday-Saturday,<br>March 3-5                                                                                                    |
|----------|----------------------------------------------------------------------------------------------------|
| <b>○</b> | *                                                                                                    |
|          | Welcome to Virtual AGPA Connect 2022!                                                                                                    |
|          | Please sign in with the Username and Password credentials that you created when you accepted your email invitation into the system.<br>If you never set up your account through your original acceptance email, the reset password function will NOT work.<br>Please contact your event admin at registration@agpa.org for assistance. |
|          | Password                                                                                                    |
|          | /                                                                                                    |

### The AGPA Connect Virtual Lobby

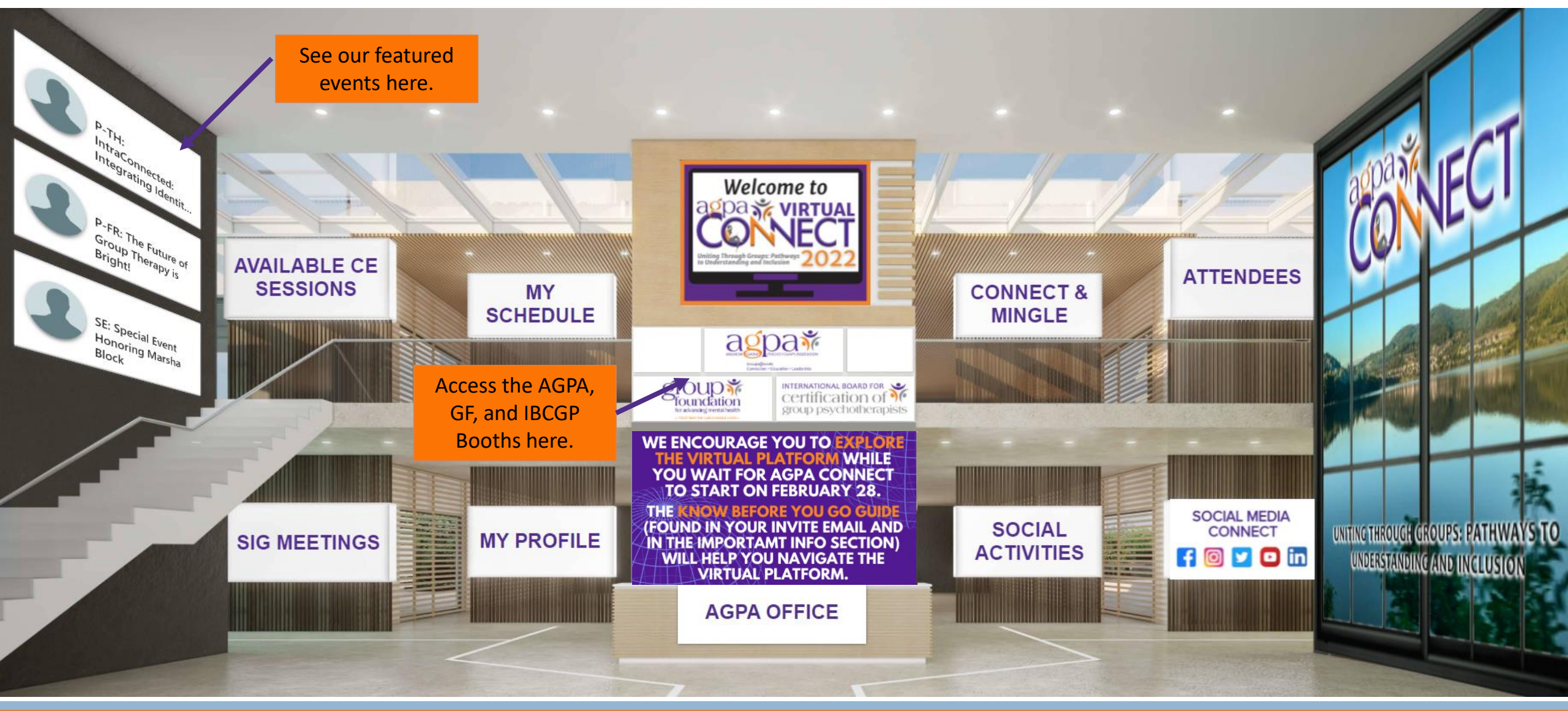

#### The Side Navigation Panel

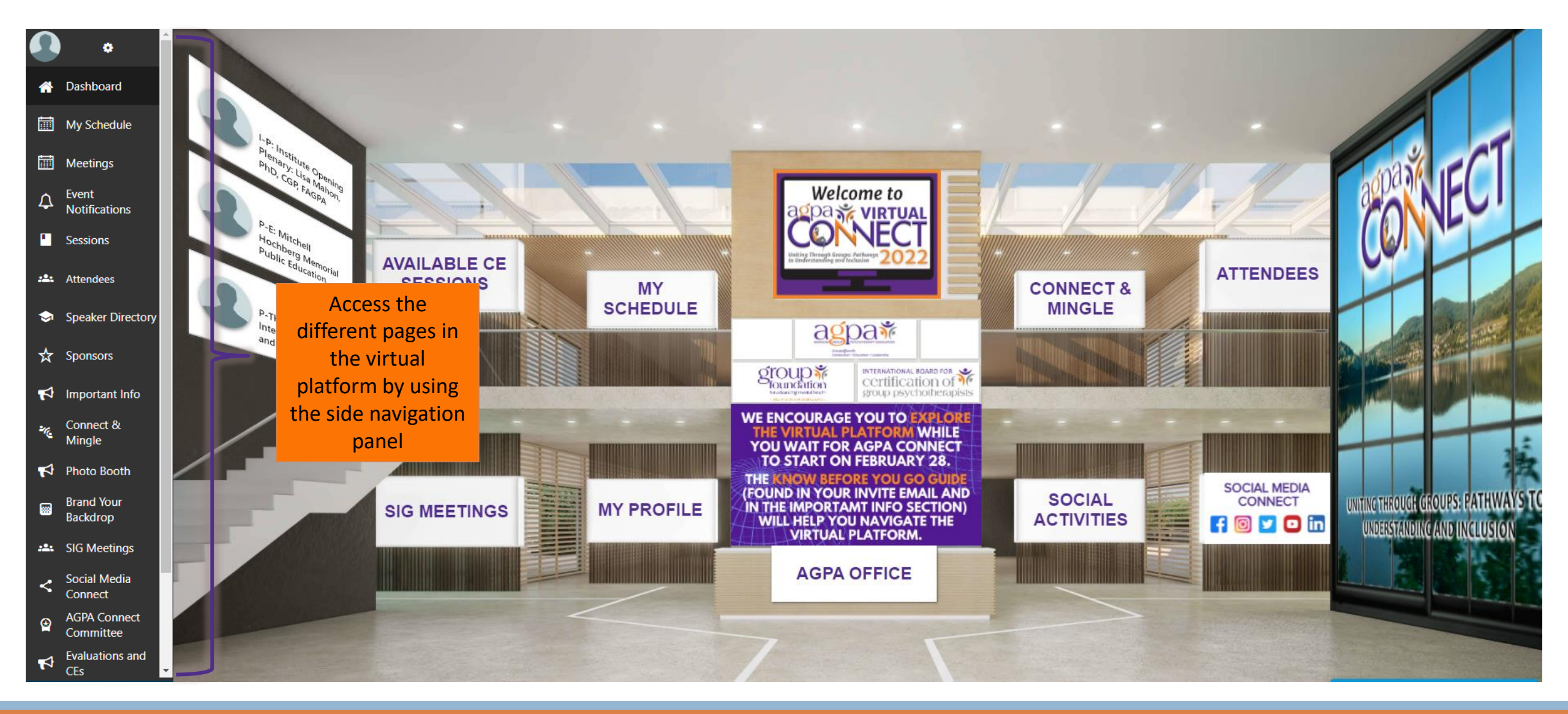

### My Schedule – Accessing Your Events

View your upcoming sessions or meetings.

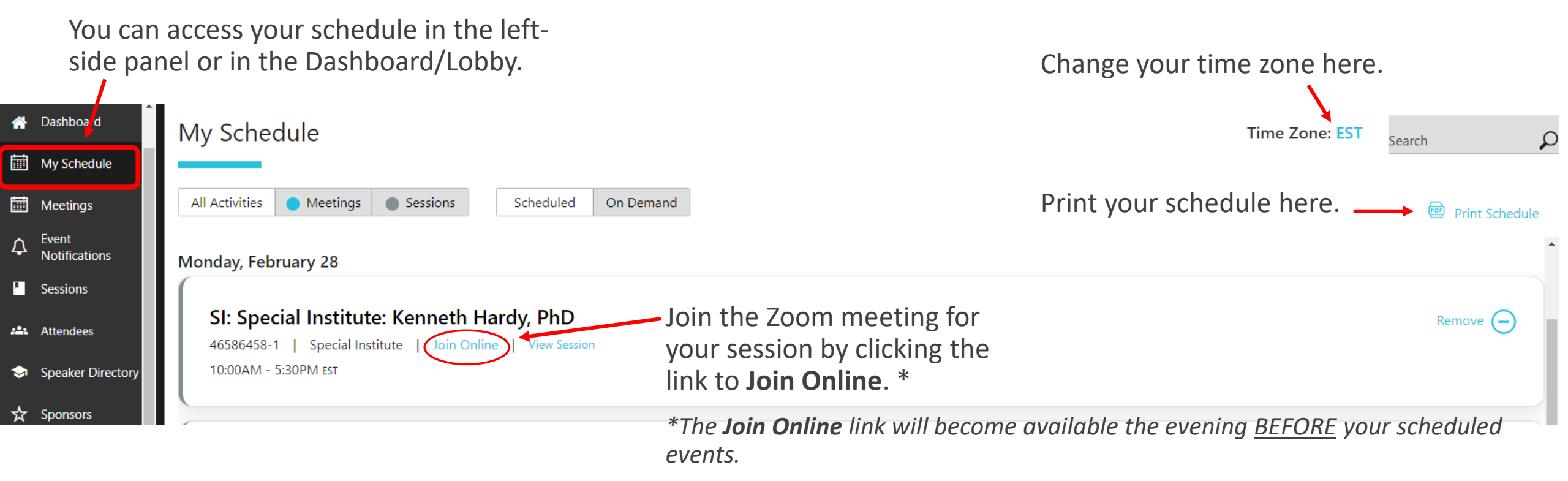

Are you wondering how to add events to your schedule? See page 13.

### Meetings

You can schedule one-on-one meetings with other attendees or one of the sponsors at the booths.

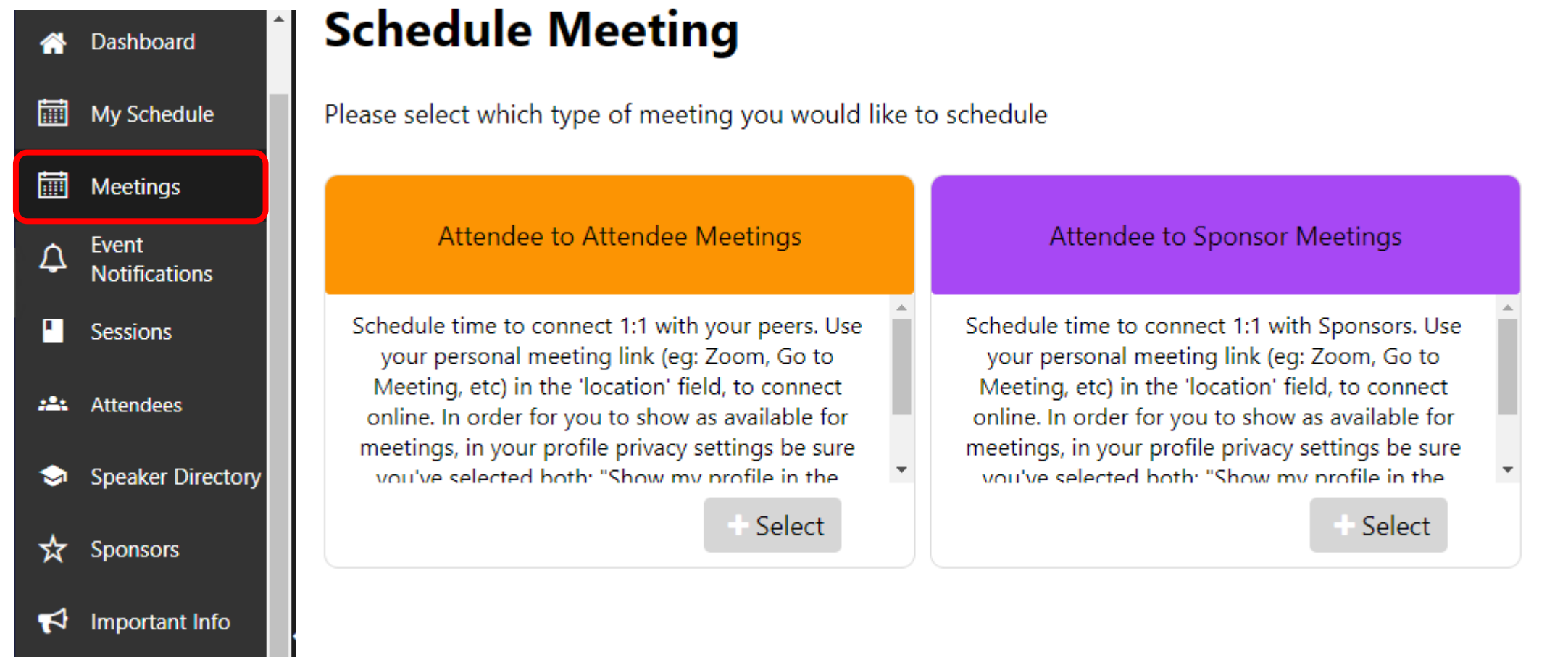

<u>Click here</u> to access step-by-step instructions for booking a meeting.

#### Sessions

Sessions

Friday, March 4, 2022

View available events along with their description and speake

| DNS<br>e events along with their description and speaker(s).                                                                                                    |                                                                                                    |                                                                                                    | ).      | 12 Step Meetings<br>Course<br>Open Session<br>Plenary                                         |                                             | Use the filter or t<br>search bar to finc | r or the<br>o find |
|----------------------------------------------------------------------------------------------------|----------------------------------------------------------------------------------------------------|----------------------------------------------------------------------------------------------------|---------|-----------------------------------------------------------------------------------------------|---------------------------------------------|-------------------------------------------|--------------------|
|                                                                                                    |                                                                                                    |                                                                                                    |         | SIG Meetings<br>Social Activities<br>Special Event                                            |                                             | specific ever                             | nts.               |
| essions                                                                                                    | Mon Feb                                                                                                    | Tue Mar                                                                                                    | Wed Mar | Special Institute<br>Two Day Institute Day One<br>Two Day Institute Day Two                   |                                             | Search by name or topic<br>Fri Mar        | Sat Mar            |
| day, March 4, 2022                                                                                                    | 28                                                                                                    | 01                                                                                                    | 02      | Workshop                                                                                      |                                             | 04                                        | 05                 |
| C2-AM: Core Prine<br>47418014-1 COURSE<br>This course provides the exp<br>course. Participants must ha<br>combined with Part I, this co<br>More<br>Location Time<br>Virtual Room 1 12:00PM | ciples of Group Psychot<br>periential component (Part II) of the<br>ave completed the didactic compone<br>ourse will complete the 15-hour cou | herapy Part II<br>Principles of Group Psychotherapy<br>ent (Part I) prior to attending. When<br>rse work required for CGP certification | Speaker | rs<br>Misha Bogomaz<br>Assistant Director<br>University of North Florida<br>Counseling Center | Shala Cole<br>Psychologist<br>Cal Poly Cour | nseling Services                          | Reserve Seat       |

to your schedule

#### Important Info

Dashboard

My Schedule

Notifications

Speaker Directory

Meetings

Event

Sessions

Attendees

☆ Sponsors

i

i

 $\mathbf{\hat{\Delta}}$ 

<del>)</del>

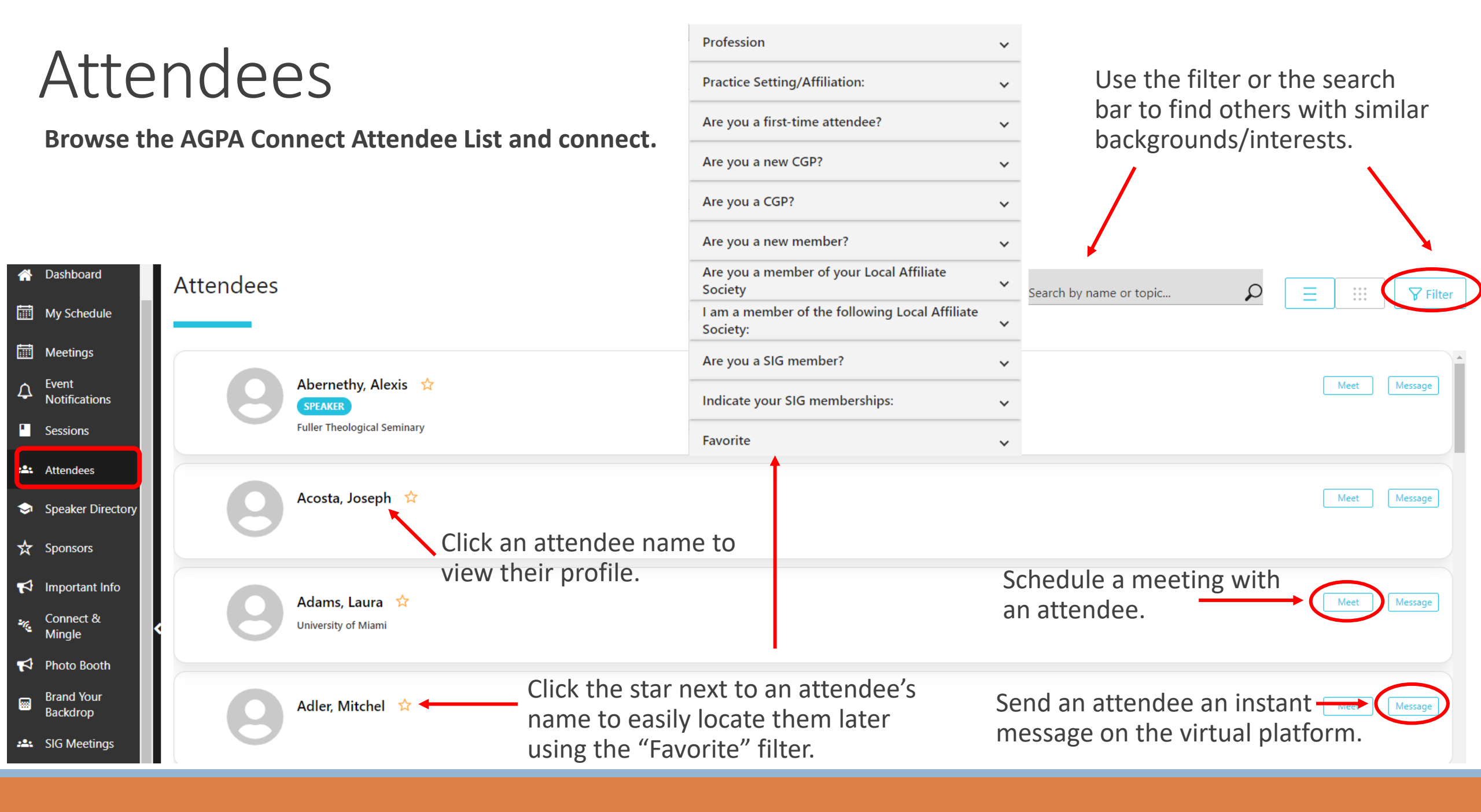

## Speaker Directory

You can browse the Speaker Directory and view speaker profiles. Speaker profiles also show you their upcoming speaking engagements.

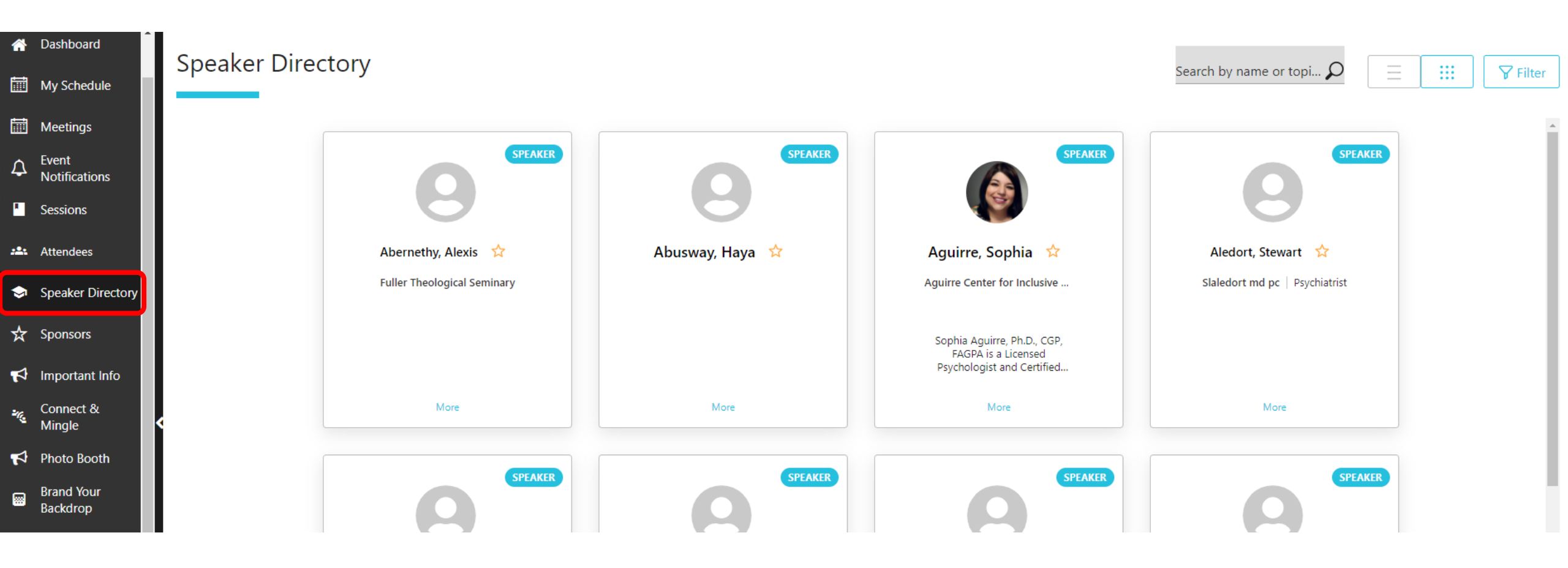

#### Sponsors

Check out our booths, set up meetings, join the booth's live meeting room, and chat live.

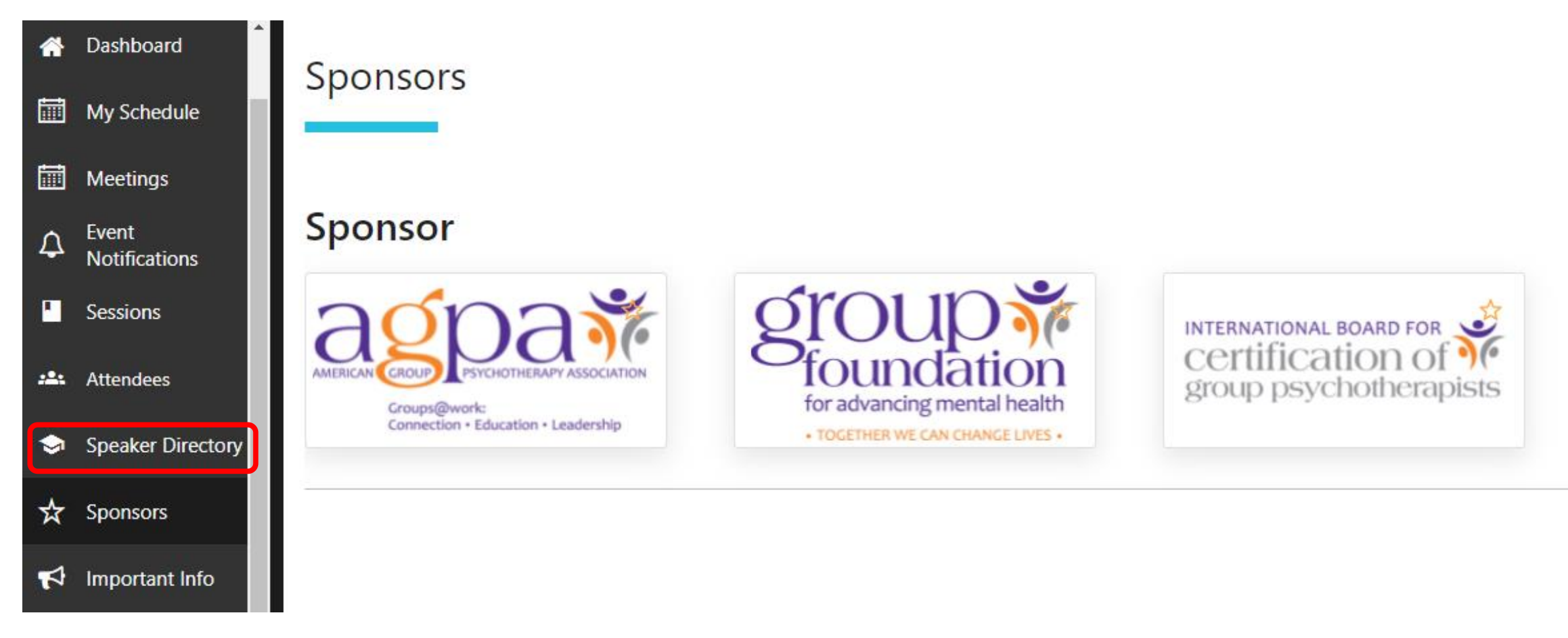

### Important Info

Here you'll find the AGPA office hours, Guidelines for Creating Affirming Group Experiences, the Conduct Policy, Accessibility Guidelines, and other important information.

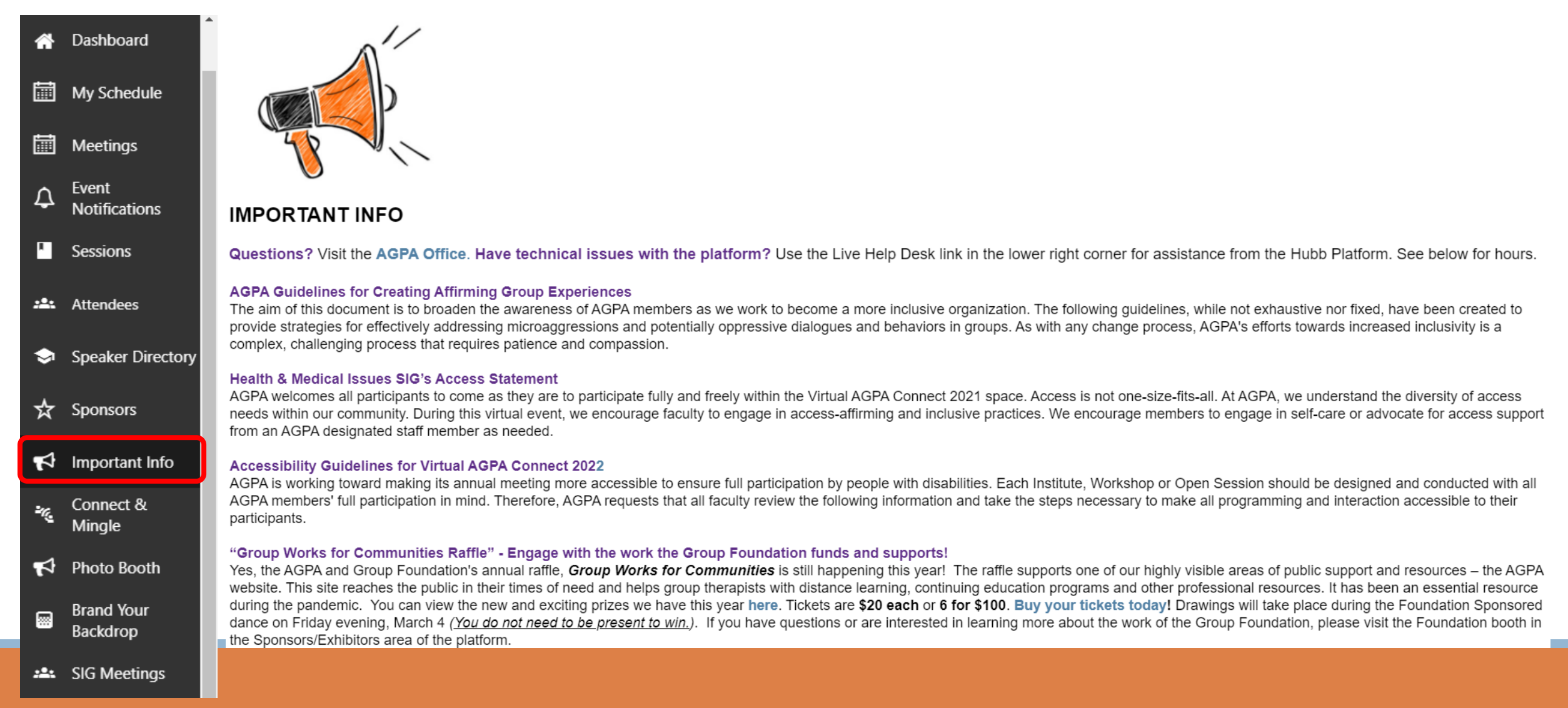

## Connect & Mingle

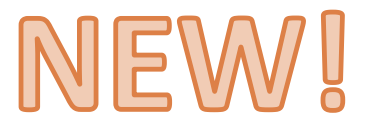

**Explore the AGPA Connect Virtual World and connect with other attendees!** 

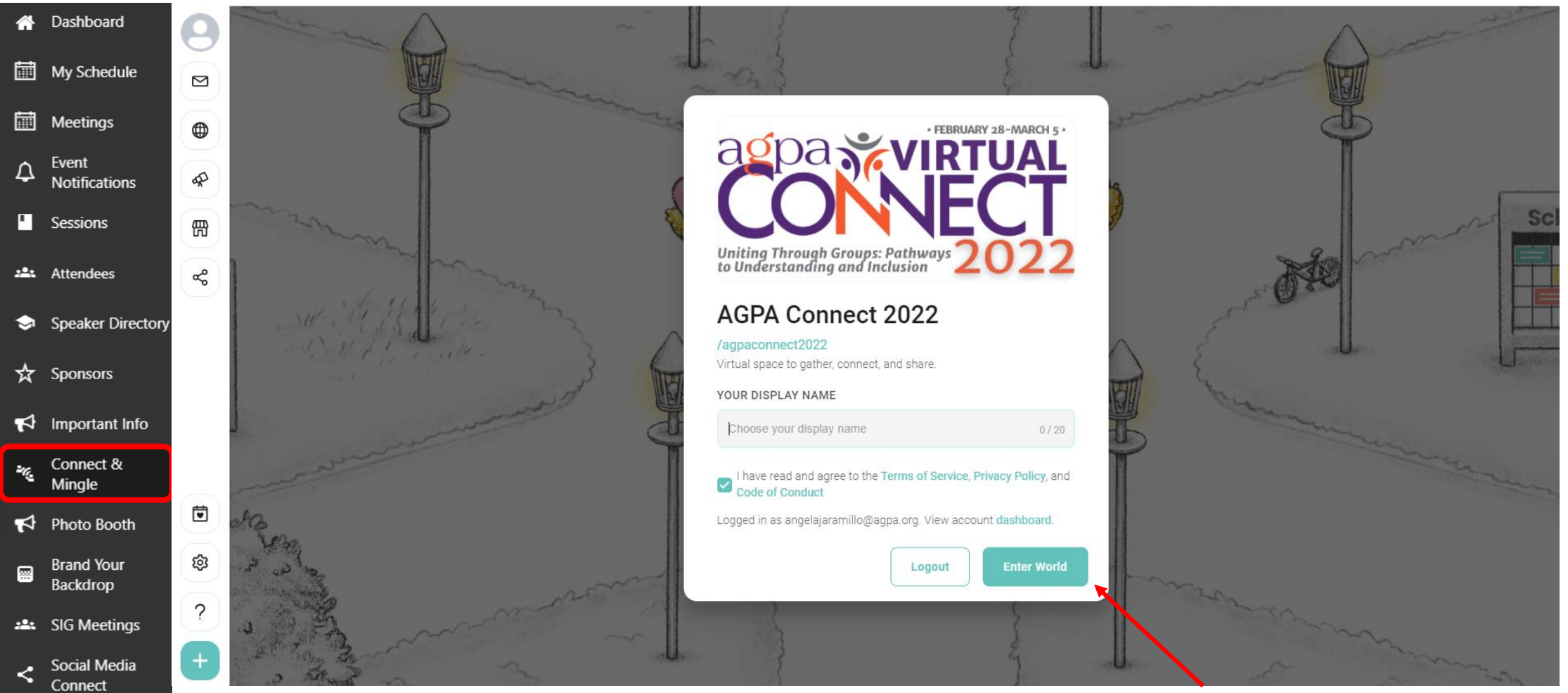

Enter your name and start exploring by clicking Enter World.

#### Photo Booth

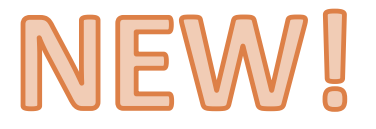

Snap your picture and join AGPA Community photo gallery.

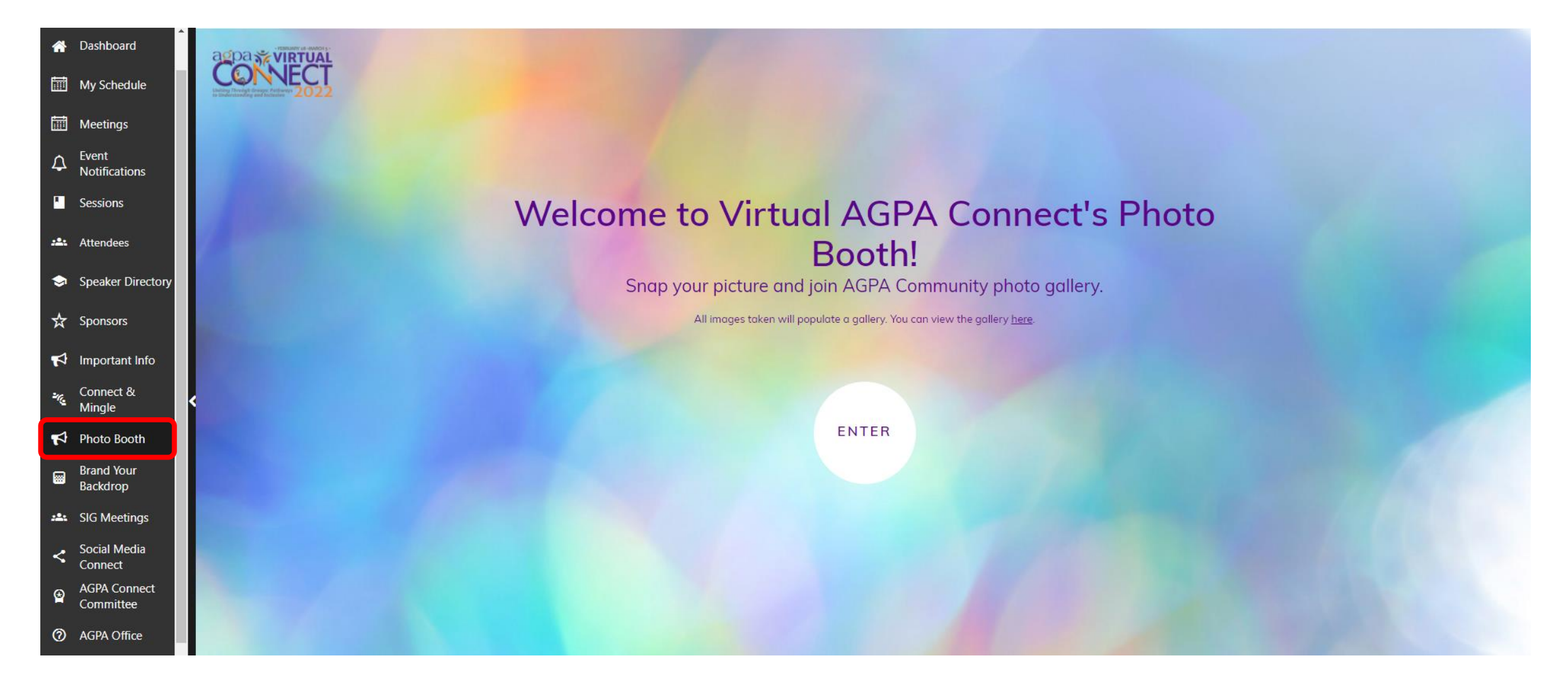

### Brand Your Backdrop

Download our AGPA Connect virtual backgrounds to change your background in Zoom.

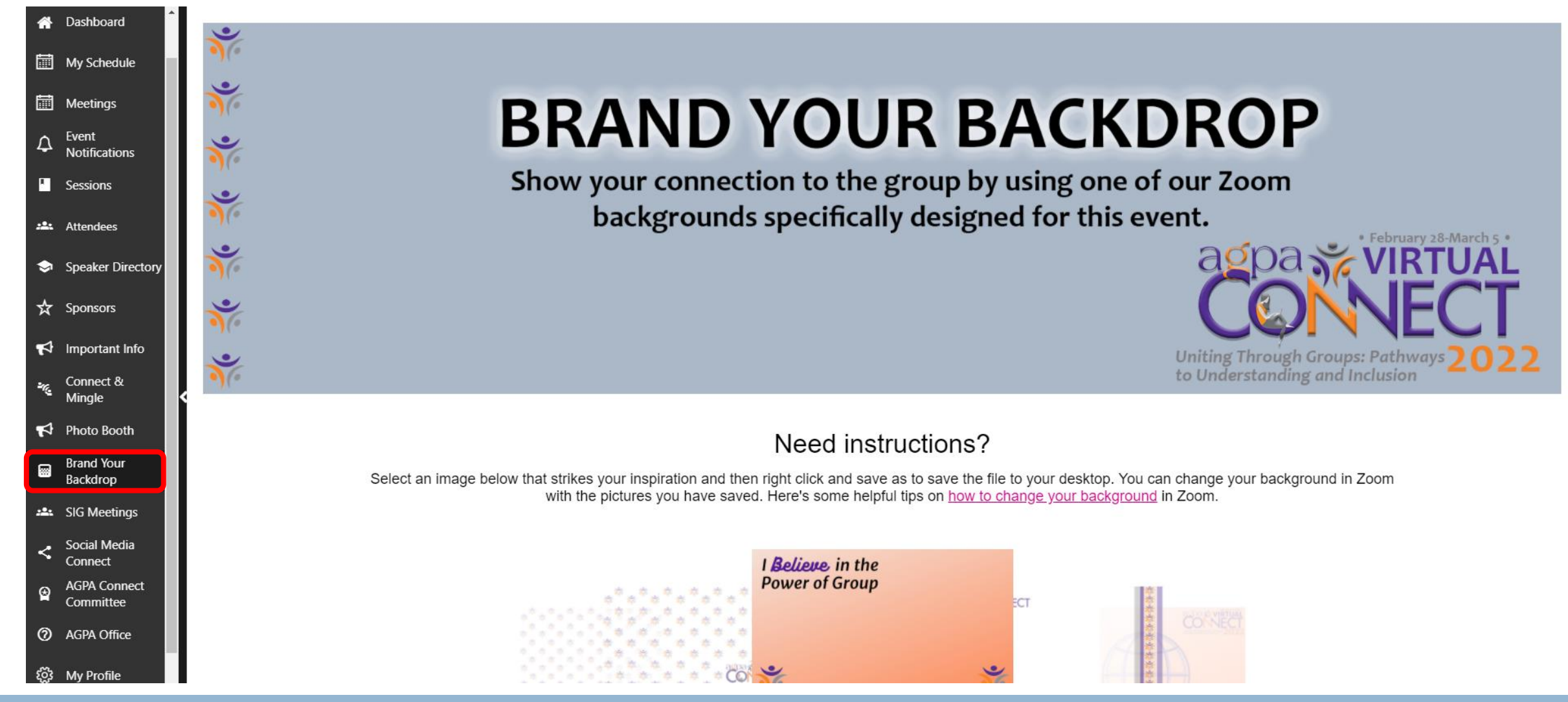

### SIG Meetings & 12-Step Recovery Meetings

View the scheduled Special Interest Group (SIG) meetings and 12-Step Recovery Meetings.

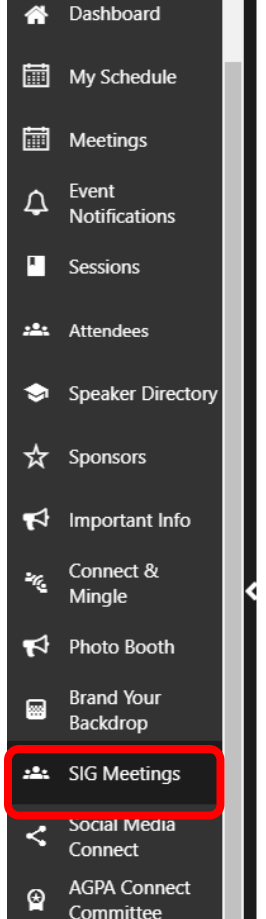

⑦ AGPA Office

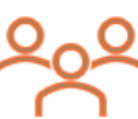

Special Interest Group (SIG) Meetings

What is a SIG? SIGs are Special Interest Groups established by AGPA for mental health professionals who share a common interest in a specific area of group psychotherapy and/or group interventions. SIGs allow like-minded group psychotherapists to share ideas and strengthen their knowledge through interaction with their colleagues. SIGs vary in content, structure and activity level, but each is open to all interested members. Throughout the year SIG members have the opportunity to participate in a listserv and other educational activities. Join now by logging into your AGPA account (https://member.agpa.org/) and clicking "Join a Special Interest Group" in the Connection column of the Member Home page or by emailing agpamemberservices@agpa.org.

|              | Special Interest Group (SIG)                      | Meeting Date      | Meeting Time             |
|--------------|---------------------------------------------------|-------------------|--------------------------|
| er Directory | College Counseling and Other Educational SIG      | Thursday, March 3 | 2:40 - 3:40 PM Eastern   |
|              | Mental Health Agency & Institutional Settings SIG | Thursday, March 3 | 2:40 - 3:40 PM Eastern   |
| ors          | Women in Group Psychotherapy SIG                  | Thursday, March 3 | 2:40 - 3:40 PM Eastern   |
|              | Internet, Social Media and Technology SIG (iSIG)  | Thursday, March 3 | 2:40 - 3:40 PM Eastern   |
| tant Info    | Addiction and Recovery SIG                        | Thursday, March 3 | 2:40 - 3:40 PM Eastern   |
|              | Research SIG                                      | Thursday, March 3 | 2:40 - 3:40 PM Eastern   |
| ect &        | LGBTQIA+ SIG                                      | Thursday, March 3 | 6:30 - 7:30 PM Eastern   |
| e i          | Psychiatry SIG                                    | Thursday, March 3 | 6:30 - 7:30 PM Eastern   |
| Booth        | Groups in Private Practice SIG                    | Friday, March 4   | 2:40 - 3:40 PM Eastern   |
|              | Group Training and Supervision SIG                | Friday, March 4   | 2:40 - 3:40 PM Eastern   |
| Your         | Health and Medical Issues SIG                     | Friday, March 4   | 2:40 - 3:40 PM Eastern   |
| rop          | Issues of Aging SIG                               | Friday, March 4   | 2:40 - 3:40 PM Eastern   |
| antinen.     | Children and Adolescents SIG                      | Friday, March 4   | 2:40 - 3:40 PM Eastern   |
| eetings      | Organizational Consulting SIG                     | Friday, March 4   | 2:40-3:40 PM Eastern     |
| Media        | Shabbat begins                                    | Friday, March 4   | 7:15 - 8:15 PM Eastern   |
| ect          | International Relations SIG                       | Saturday, March 5 | 10:45 - 11:45 AM Eastern |
| Connect      | Racial and Ethnic Diversity (RED) SIG             | Saturday, March 5 | 10:45 - 11:45 AM Eastern |
|              |                                                   |                   |                          |

### Social Media Connect

🖏 My Profile

Stay connected by following us on social media. Use the hashtag #AGPAConnect2022 to capture and share your favorite moments. Don't forget to tag us @agpa01.

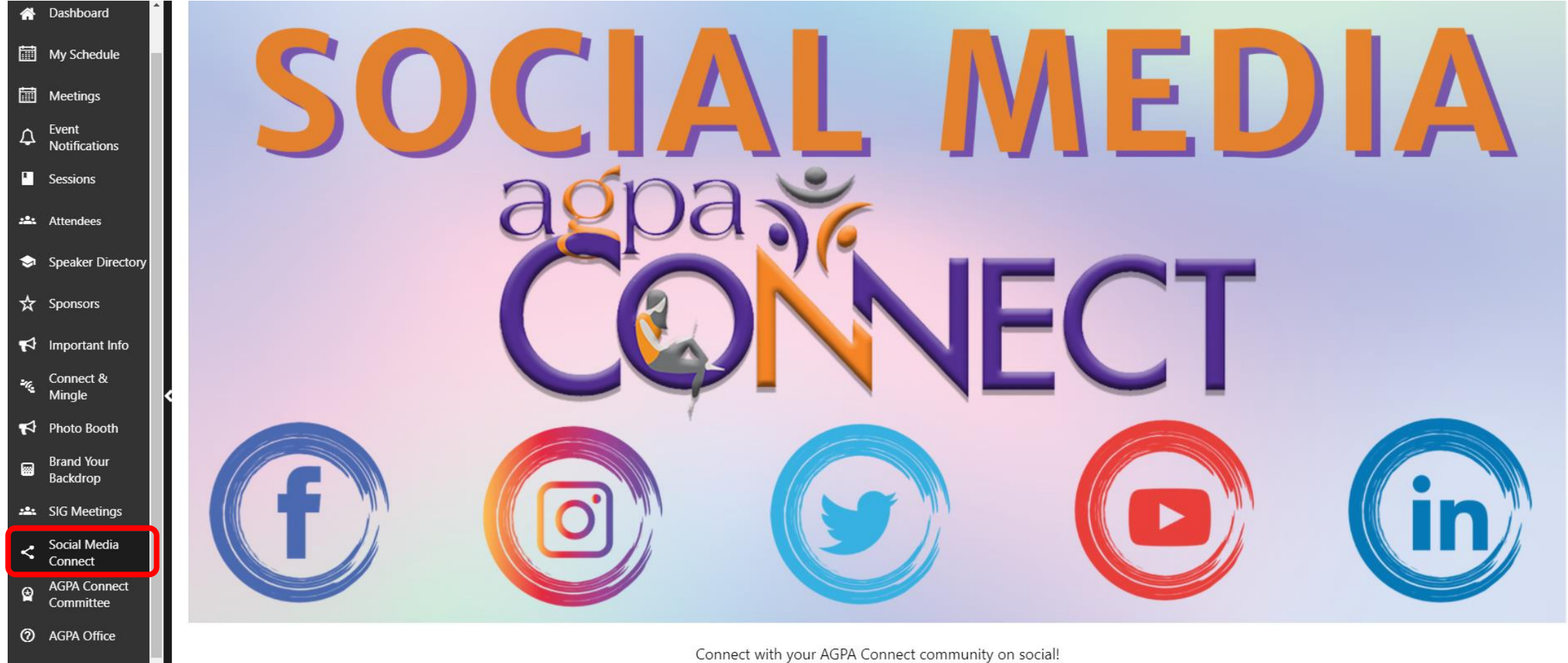

Use the hashtag **#AGPAConnect2022** to capture and share your favorite moments from the events!

**Facebook** 

<u>Twitter</u> <u>Instagram</u> LinkedIn

YouTube

#### **Evaluations & CEs**

We value your feedback! Click the link on the Evaluations page to access the evaluation forms and CE form. Please complete an evaluation form for every session you attend. At the end of your attendance and after you fill out all your evaluations, you can proceed to submit your CE form.

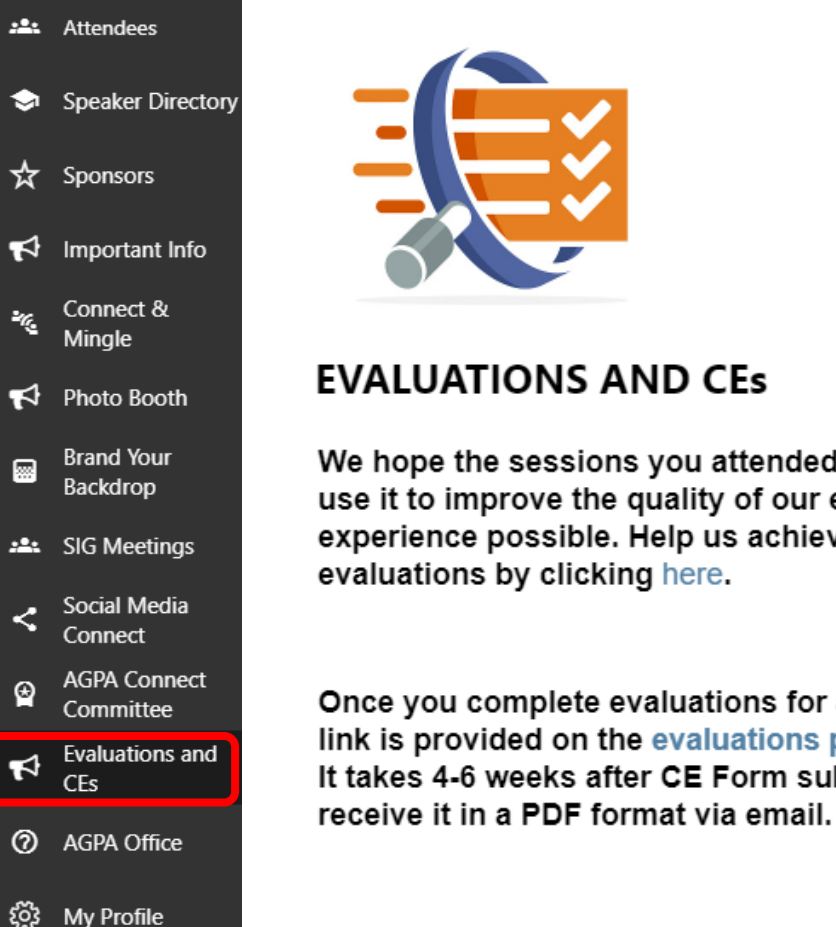

We hope the sessions you attended proved to be a great experience. We value your feedback! We use it to improve the quality of our educational programs, and bring you the best experience possible. Help us achieve this goal by taking a moment to complete our session evaluations by clicking here.

Once you complete evaluations for all sessions you attended, you can submit your CE Form. The link is provided on the evaluations page. It takes 4-6 weeks after CE Form submission to review and issue your CE Certificate. You will

\*CE certificates take approximately 4-6 weeks to process and are delivered via email and link to a downloadable PDF document.

### AGPA Office

Visit the AGPA staff in our virtual office. Join our live Zoom meeting room.

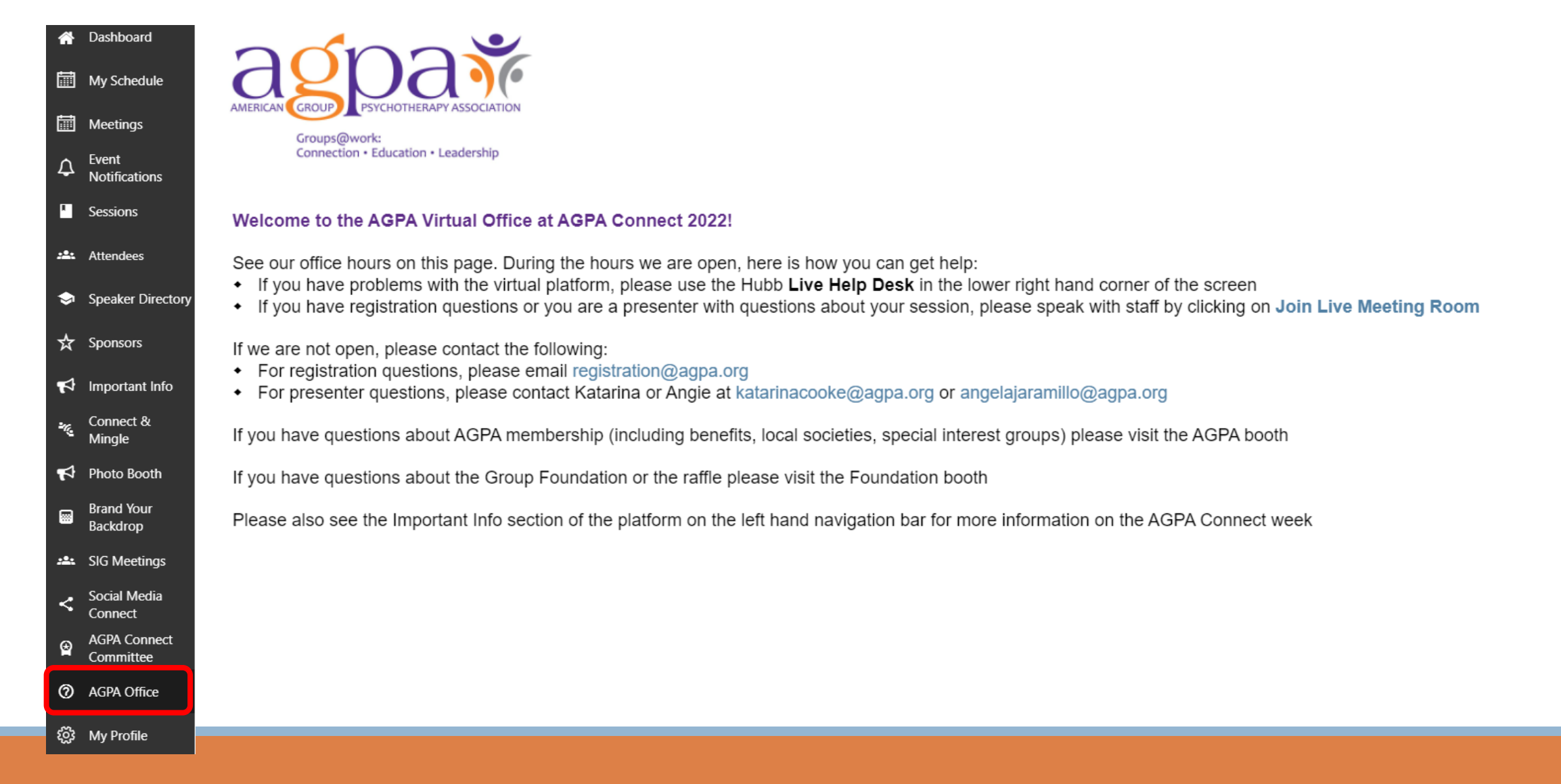

### **Event Notifications**

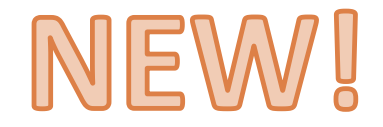

You will receive live updates and important announcements from the AGPA Staff through Event Notifications.

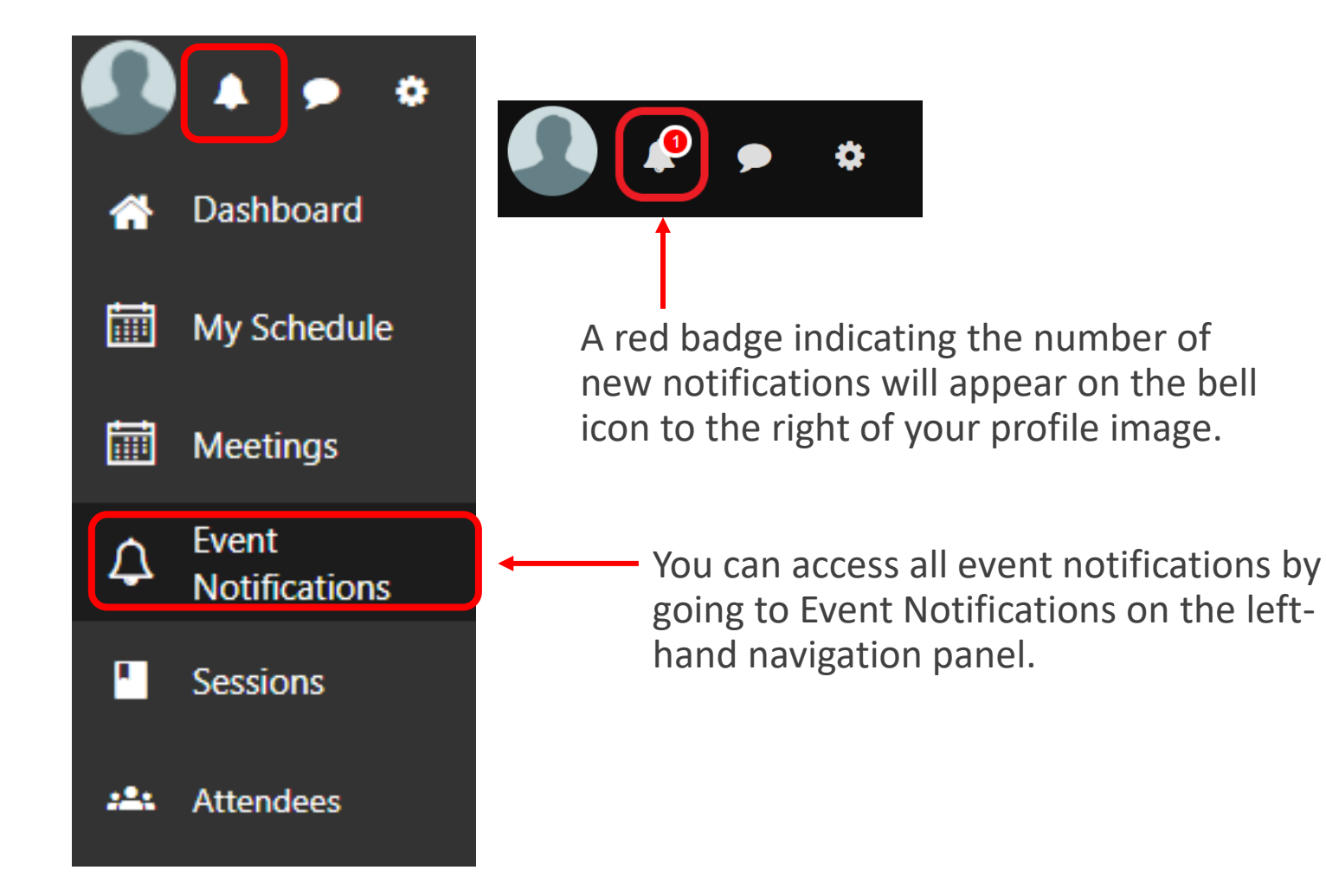

#### Attendee to Attendee Chat

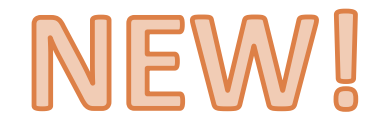

Network and connect with other attendees directly in the virtual platform using the chat.

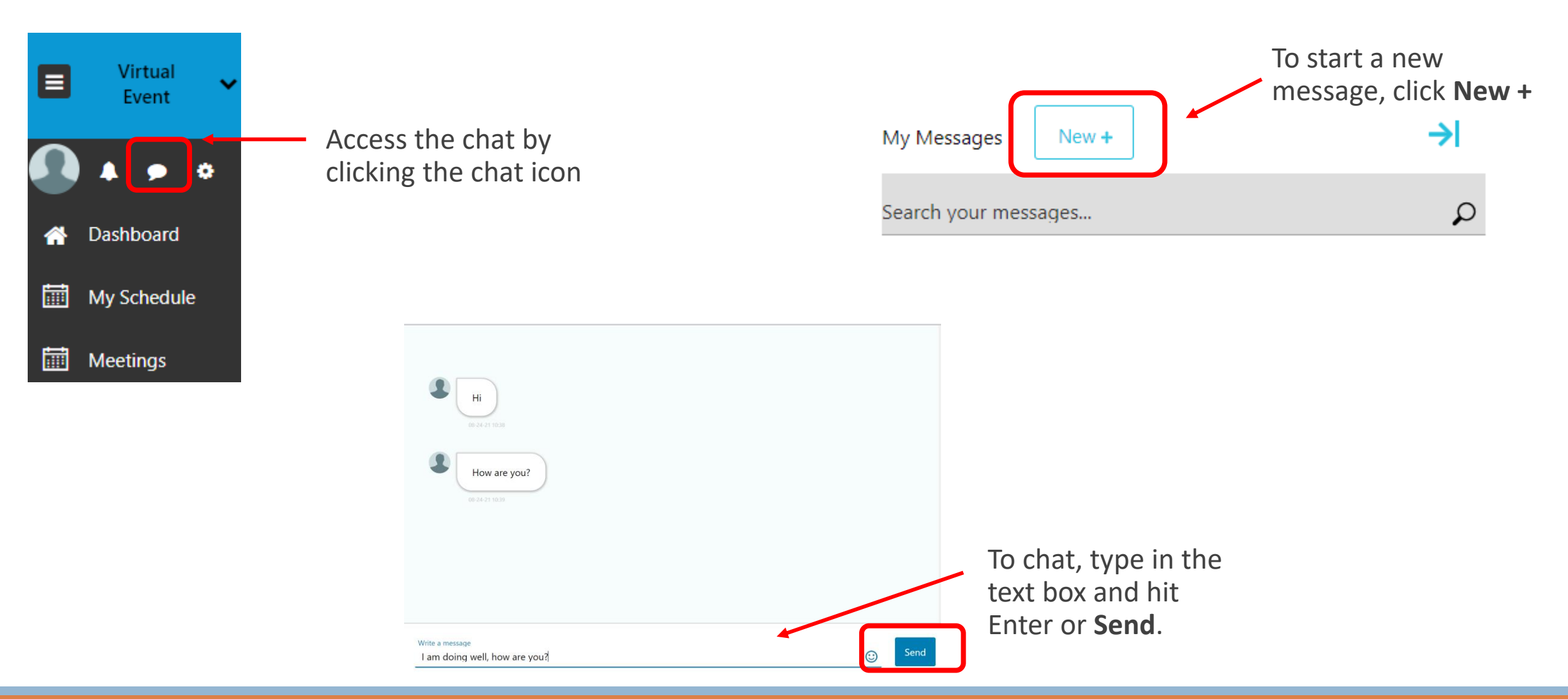

### My Profile

្ល៊ែះ

My Profile

Update your profile with your bio and upload a profile picture.

|          | Virtual                   |              | General Settings<br>First Name* |
|----------|---------------------------|--------------|---------------------------------|
|          | Event                     |              |                                 |
|          | . —                       |              | Last Name*                      |
| J        | 🔺 🗩 🌣                     | Upload Photo |                                 |
| <b>^</b> | Dashboard                 |              | Job Title                       |
|          | My Schedule               |              | Company                         |
|          | Meetings                  |              | Industry                        |
| <u></u>  | SIG Meetings              |              | Interests                       |
| <        | Social Media<br>Connect   |              | Biography                       |
| ۲        | AGPA Connect<br>Committee |              |                                 |
| 0        | AGPA Office               | Edit your    | r profile by clicking           |

the settings icon or clicking on My Profile.

Click here to access step-by-step instructions for uploading a profile image.

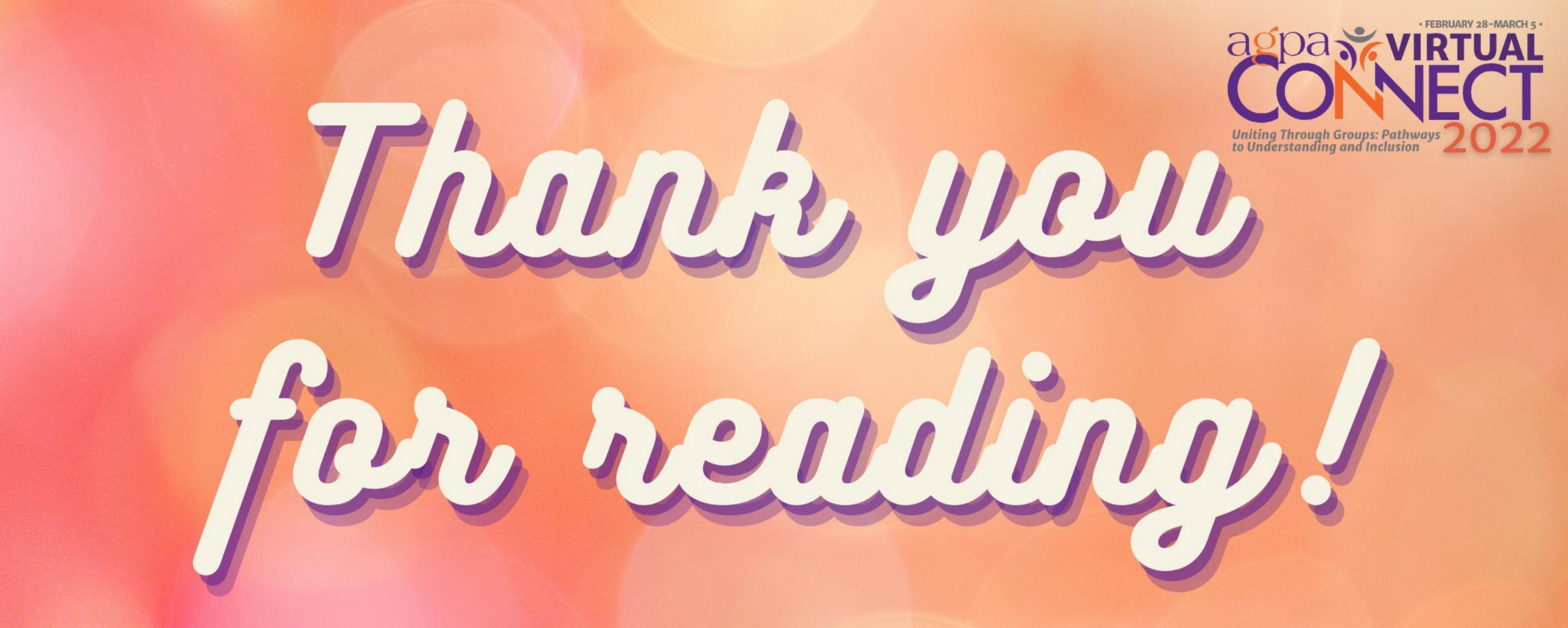

Phone: 212.477.2677 Toll-Free: 877.668.AGPA (2472) Fax: 212.979.6627 Website: http://www.agpa.org Email: registration@agpa.org

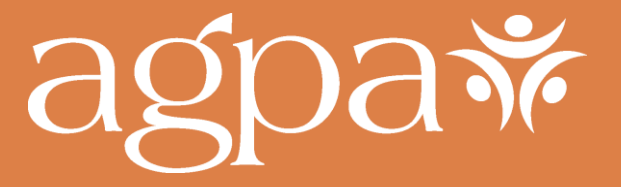

25 East 21st Street, Sixth Floor New York, NY10010